and a the second and the second and

The second problem is the second second s

Contraction Development and the contract of the second second se second second second second second second second second second second second second second second second second second second second second second second second second second second second second second second second second second sec

Hier an/abmelder

-30 Pa

(1) A second second

Sucha

Worn Steinosh Karron Asseura (Benuzzarramo) ( Korrnveit) eosizen, mussen Stei Steizen ritt Hite enezi hik-Sociels einit iten, Wenn Sie fint Kennkort verbessen heben Benatisen Steiseharfals einer meter ite Etik Ode

Source of the contract statistic statistics of the contract of the contract of th

Gebeu Sistriet, huen Elbi Cude ei

# PIN - Eingabe / Konto aktivieren

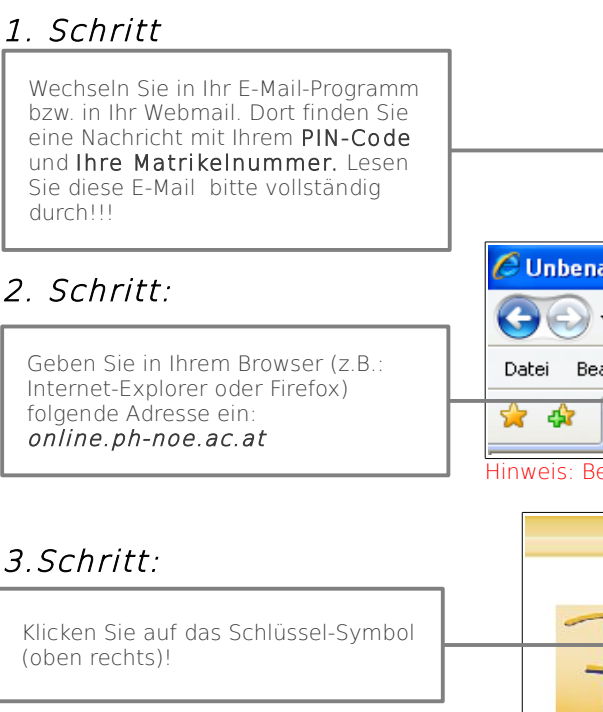

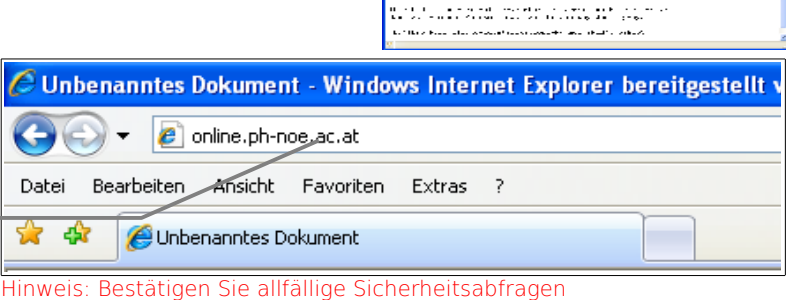

PADAGOGISCHE

HOCHSCHULE NIEDERÖSTERREICH

Batterial angles cu
Chinhaga angles t
Bathalamhidich
Colluctul anglende
Congange

## 3.Schritt:

#### 4 Schritt

Klicken Sie auf: "Geben Sie hier Ihren PIN-Code ein"! Beachten Sie, dass Sie im Punkt: "Studierende der Fortbildung" klicken!!!

## 5. Schritt

Geben Sie Ihren PIN-Code, Ihre Matrikelnummer und Ihr Geburtsdatum (Format TTMMJJJJ - also ohne trennende Punkte) ein. Klicken Sie anschließend auf die Schaltfläche WEITER.

#### 6. Schritt:

Notieren Sie sich Ihren Benutzernamen und vergeben Sie ein Kennwort. (Beachten Sie die angegebenen Kriterien.) Klicken Sie auf die Schaltfläche SPEICHERN.

## 7. Schritt:

Nun erhalten Sie nach einiger Wartezeit diese Rückmeldung. Sie können sich nun durch nochmaliges Anklicken des Schlüsselsymbols bei PH-Online anmelden. Verwenden Sie Ihren Benutzernamen und Ihr Passwort!

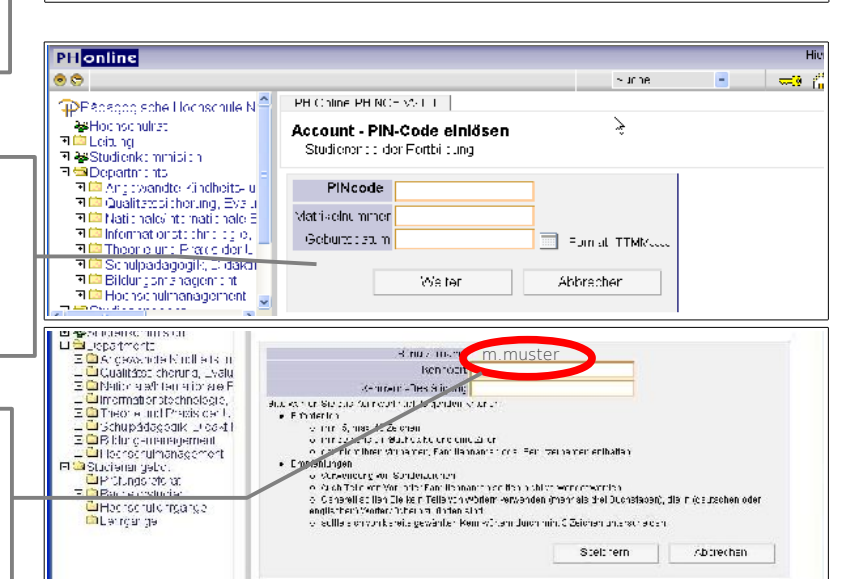

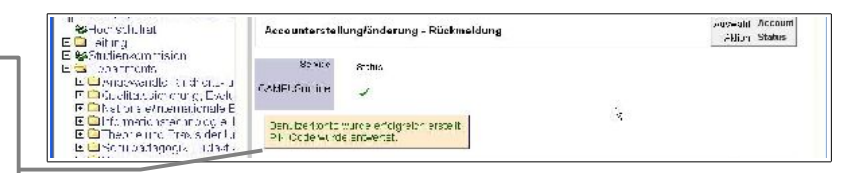